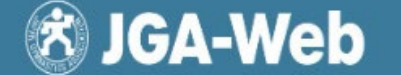

メンバー用マニュアル

公益財団法人 日本体操協会

Ver.1

# 新システムへの移行手順(引継ぎ)

2024年度以前にこれまでのJGA-Web登録システムで登録されている個人ID番号は、氏名や生 年月日などを含めて、新しいシステムでも引き続き利用します。2025年2月上旬までに登録を完了 した情報(各種資格情報を含む)を移行しますので、個人ID(8または9から始まる9桁の数字)をお 持ちの方は、今回に限り、新システムへの移行作業が必要となります。該当する状況に合わせて 2025年3月10日11時に予定されている2025年度登録開始後、順次、作業を行っていただきま すようお願い申し上げます。

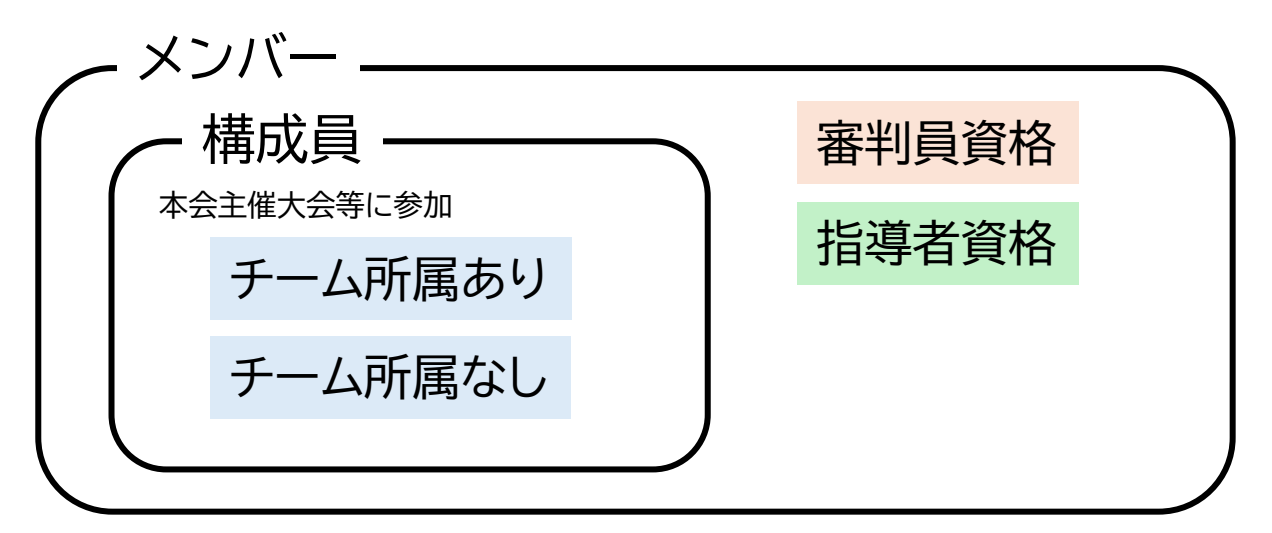

- ・メンバーは、本会登録をして個人IDを取得した人、全員を示します。登録料は不要です。
- ・構成員は本会主催大会等に参加する「選手」「選手以外」の人で、登録料が必要です。
- ・構成員はチーム所属の有無で区分されます。選手は必ず「チーム所属あり」です。

・本会認定の資格は「審判員」「指導者」の2種類があります。それぞれ資格を取得保持するためには 別途、資格登録料が必要です。

## 新システムへの移行(引継ぎ)方法

2025年度に関しては、「引継ぎ」を行った上で、「申請」を通じて構成員への登録等に進みます。

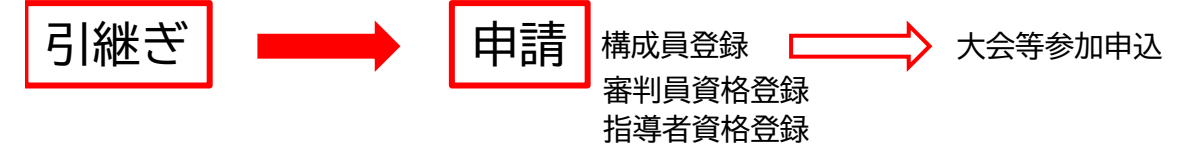

従来のシステムから新システムヘデータを引き継ぐ方法は「個人」と「チーム登録担当者代理」の2つ の方法があります。

I.「個人」による引継ぎ…各個人により作業を進めます。

Ⅱ.「チーム登録担当者代理」による引継ぎ…チーム登録担当者が「個人」による引継ぎを 行った上で「チーム」を引き継ぐことによって、チームに所属していた選手や指導者全員の引 継ぎがすべて完了します。 I.「個人」による引継ぎ

・個人IDをお持ちで本人によるマイページへログインをしている方 ・チーム登録担当者で選手らを一括登録し、個人ID(8または9から始まるもの)をお持ちの 方

★個人ID番号(8または9から始まる9桁の数字)がわかっている方

1.事前準備

1)これまでのJGA-Webに登録されている下記の情報

| ■氏名   | 姓  | 名  |   |                                                                           |
|-------|----|----|---|---------------------------------------------------------------------------|
| ■シメイ  | セイ | メイ |   | ・・・セイの欄にセイとメイを入れてしまっている方や団体名を入れている場合もあり、それらが正しく<br>入力されないと検索されない可能性があります。 |
| ■生年月日 | 年  | 月  | 日 |                                                                           |
| ■性別   | 男性 | 女性 |   |                                                                           |

■個人ID番号(8または9から始まる9桁の数字)

2)メールアドレス(受信・確認できるもの)

【注意】初回ログイン時に設定するメールアドレスは、他の方と被らないメールアドレスである必要があります。すでに新システムで別のメンバー様が使用されているメールアドレスを使用することはできませんので、ご注意ください。

### 2.JGA-Web登録システムへのアクセス

3月10日 11:00 ~(=2025年度の登録開始日)以降、下記へアクセス

https://jga-web.jp/

※Internet Explorerは非対応のため、一部機能が使用できない場合があります。

#### 3.会員情報移行照会作業スタート

1) 「会員登録」をクリック

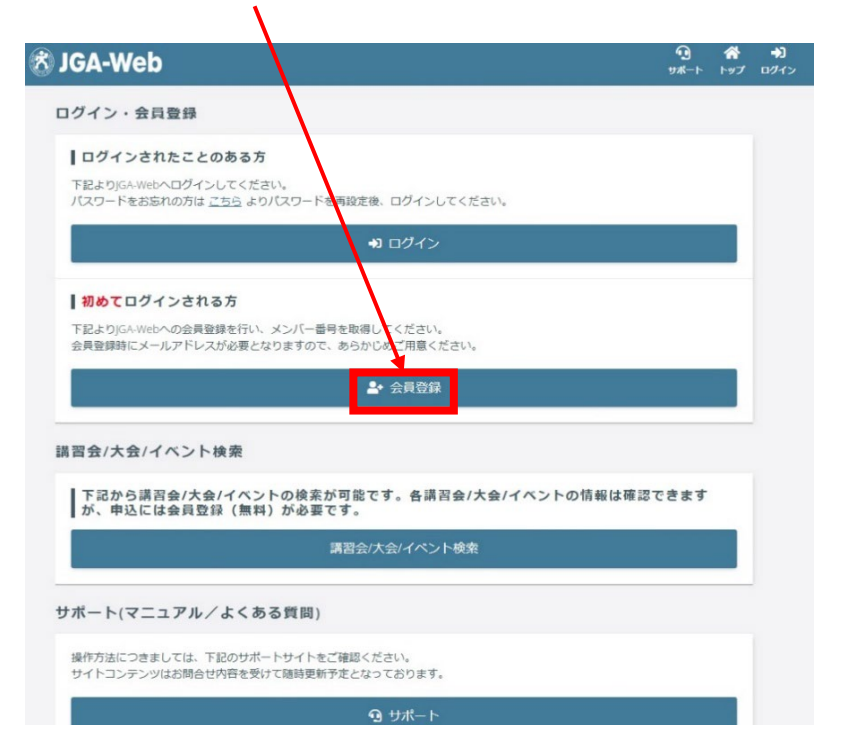

| <complex-block></complex-block>                                                                                                    |                                                                                                    |                                                                                                    |          |
|----------------------------------------------------------------------------------------------------|----------------------------------------------------------------------------------------------------|----------------------------------------------------------------------------------------------------|----------|
|                                                                                                    | S JGA-Web                                                                                                    | 9ポート トップ ロクイン                                                                                                    |          |
| <complex-block></complex-block>                                                                                                    | ▶ 金貝登録<br>全員登録                                                                                                    |                                                                                                    |          |
| <complex-block></complex-block>                                                                                                    |                                                                                                    |                                                                                                    |          |
|                                                                                                    | 利用規約                                                                                                    |                                                                                                    |          |
| 3) \$\frac{1}{2} \$\frac{1}{2} | 公益制団造人日本年編協会 [東京<br>が運営する)に小村ロシステム(以<br>の価値電源及びライバシーポリ<br>オリイトに備発さ登録いたび)<br>はま、ネサイトの構築さ登録いたび<br>の意感、管理又日本1月にご同知い<br>の意思、生活な社会に同じたた | 参称電気費ヶ丘等・構造・月 / PAN SPCI OLIMPIC SOLMEE 調・会員 無田 直志」(以下 1)GA / と称う)<br>下 (本サイト) と称う にご望識いたいた実施 (個人精能を含む、以下 恒速時報日と称う) は、こ<br>シー (以下 (本ボリシー) と称う) のためるところによって物通され、智能され、利用されます。<br>たかは、ホボリシー (となう) ひため(単純の)(急、管理な及び利用にご問題いたいたちのとのかなさ<br>っては、ホガリシー (全部ないただまます。) とがあい、いたします。 ホガリシー<br>を記かない (学品によ、オサイトに切除の44種 (税益)(いたてくことがないたらいたいたいたちのとかな<br>利用規模)に同意しま (か?) |          |
|                                                                                                    | 3)事前準備                                                                                                    |                                                                                                    | をクリック    |
| * 3 金融器<br>全計器<br>STEP2 STEP2 STEP3 STEP4 STEP5 STEP5 ST                                                                                                    | ♂ JGA-Web                                                                                                    |                                                                                                    | _, , , , |
| ACTES ACTES ACTE                                                                                                    | ▶ > 会員登録                                                                                                    | JM 1 133 2313                                                                                                    |          |
| STEP:<br>2835/m STEP:<br>2835/m <                                                                                                    | 会員登録                                                                                                    |                                                                                                    |          |
| Kth 後日 後日 シンズイ   Kth Kth Kth シンズイ   Kth Kth Kth ビビー   Kth Kth Kth Kth   Kth Kth Kth Kth   Kth Kth Kth Kth   Kth Kth Kth Kth   Kth Kth Kth Kth   Kth Kth Kth Kth   Kth Kth Kth Kth   Kth Kth Kth Kth   Kth Kth Kth Kth   Kth Kth Kth Kth   Kth Kth Kth Kth   Kth Kth Kth Kth   Kth Kth Kth Kth   Kth Kth Kth Kth Kth   Kth Kth Kth Kth Kth Kth   Kth Kth Kth Kth Kth Kth Kth   Kth Kth Kth Kth Kth <td< th=""><th>STEP1   STEP2     会具基本情報入<br/>力   基本情報     会員情報(基本情報)</th><th>STEP3<br/>5   STEP4<br/>メールアドレス<br/>の入力   STEP5<br/>構成メール   STEP6<br/>構成キーの入力   STEP7   STEP8     シールアドレス<br/>の入力   構成メール   構成キーの入力   金印刷細胞構成の<br/>入力   入力内格の構成   登録定了</th><th>氏名</th></td<>                                                                                                    | STEP1   STEP2     会具基本情報入<br>力   基本情報     会員情報(基本情報)                                                                               | STEP3<br>5   STEP4<br>メールアドレス<br>の入力   STEP5<br>構成メール   STEP6<br>構成キーの入力   STEP7   STEP8     シールアドレス<br>の入力   構成メール   構成キーの入力   金印刷細胞構成の<br>入力   入力内格の構成   登録定了                                                                                                    | 氏名       |
| Kt I Kt I Kt I SVX1   Kt I Kt I Kt I Kt I   Kt I Kt I Kt I Kt I   Kt I Kt I                                                                                                    |                                                                                                    |                                                                                                    |          |
| K&カナ II K K K K K K K K K K K K K K K K K K K K K K K K K K K K K K K K K K K K K K K K K K K K K K K K K K K K K K K K K K K K K K K K K K K K K K K K K K K K K K K K K K K K K K K K K K K K K K K K K K K K K K K K K K K K K K K K K K K K K K<                                                                                                    | 氏名 2篇                                                                                                    | 姓 名<br>各20字以内例)山田太郎                                                                                                    | 5×1      |
| K87/k77×<9F                                                                                                    | 氏名力ナ 💩                                                                                                    | セイ メイ<br>各40字以内 例)ヤマダ タロウ                                                                                                    |          |
| 生年月日 2005 (平成17) 年 × 1月 × 1日 × (20歳) 「住方」   生年月日 〇房生 〇女生 (20歳)   自身のメンバーID (*1) (11)                                                                                                    | 氏名アルファベット                                                                                                    | Sei Mei 各40季以內例) Yamada Taro                                                                                                    | 生年月日     |
| tt m                                                                                                    | 生年月日 😹                                                                                                    | 2005 (平成17)年 * 1月 * 1日 * (20歳)                                                                                                    | 作生方」     |
| 自BのメンバーD (*1) 個人ID番号                                                                                                    | 性別 8篇                                                                                                    | 〇男性 〇女性                                                                                                    |          |
| 自日のメンバー(**)<br>1回入ID田亏<br>1回入ID田亏                                                                                                    |                                                                                                    |                                                                                                    |          |
| 因 入力内容を確認する                                                                                                    | 自身のメンバーID (*1)                                                                                                    |                                                                                                    | ·□八IU毋亏  |
|                                                                                                    |                                                                                                    | 2 入力内容を確認する                                                                                                    | L        |

### 4.確認作業

1)入力情報と一致するメンバーが表示された場合

## 選択⇒OK⇒メールアドレス設定へ進む

【注意】他の方と被らないメールアドレスである必要あり。

- ・メールが正しく送信されたら一度画面を閉じ、入力したメールアドレスの受信ボックスを確認
- ・受信ボックスに届いたメールの本文中から、一番上の【URL】をクリック
- ・システムの画面が自動で立ち上がり、確認キーが入力された状態で、【次へ】をクリック 確認キーの有効期間は24時間
- ・登録情報の必須項目を入力し、【入力内容を確認する】をクリック
- ・登録情報を確認、【登録する】をクリック

### 初回ログイン(旧システムのメンバー情報引継ぎ)完了。設定したメールアドレ スとパスワードでログイン可能に

2)入力情報と一致するメンバーが表示されなかった場合

## 正しい入力情報を確認して再入力してください!

不明の場合、都道府県協会・連盟、日本協会にお問い合わせください。

#### ・チーム登録担当者や登録管理者で、個人ID(8または9から始まるもの)をお持ちでない方

8または9から始まる9桁の個人ID番号をお持ちでないチーム登録担当者は、新規登録をして、前述の番号を取得する必要があります。手順に従ってメンバー登録してください。

#### Ⅱ.「チーム登録担当者代理」による引継ぎ

これまでチームの登録を5あるいは6あるいは7から始まる10桁のID番号でログインして一括管 理を行っていましたが、新システムでは8または9から始まる9桁の個人ID番号に権限が付与仕組 みに変わります。そのため、個人IDを持っている場合といない場合で対応が異なります。

#### 1.事前準備

これまでのJGA-Webに登録されている下記の情報

#### ■登録担当者カナ

シメイ セイ メイ ・・・・セイの欄にセイとメイを入れてしまっている方や団体名を入れている場合もあり、それらが正しく 入力されないと検索されない可能性があります。

■チーム登録担当者としてチームの登録管理をするためにログインしていたチームID番号(5ある いは6あるいは7で始める10桁の番号)をお持ちでログインされている場合、その番号。チームの多 くは7から始まる番号になっております。

#### 2.JGA-Web登録システムへのアクセス

3月10日 11:00 ~(=2025年度の登録開始日)以降、下記へアクセス

#### https://jga-web.jp/

※Internet Explorerは非対応のため、一部機能が使用できない場合があります。

#### 3.チーム情報移行照会作業スタート

1) チーム登録担当者マイページへログイン

チーム登録担当者が前述した「個人」による引継ぎ方法に従って、個人ID番号情報の引継ぎ、または8または9から始まる9桁の個人ID番号を新規取得し、個人のマイページにログインします。

2) メンバーのホーム画面の【継続してチームを管理する】をクリック

3) チーム情報を引き継ぐために必要な情報を入力し、【入力内容を確認する】をクリック

#### 4.確認作業

1)入力情報と一致するチームが表示された場合

確定する

チーム情報引継ぎ完了。

2)入力情報と一致するチームが表示されなかった場合

をクリック

## 正しい入力情報を確認して再入力してください!

不明の場合、都道府県協会・連盟、日本協会にお問い合わせください。

### チーム情報引継ぎ完了した段階で、チームに所属していた選手や指導者全員 の引継ぎがすべて完了します。

#### この後のチーム「申請」登録についてはマニュアルをご参照ください。

https://membership.nf-support.jp/member/

★管理者ケーススタディ★

【ケース1】チーム登録担当者A氏がA中学校とB民間クラブの担当をしている場合(選手は同じ) ①チーム担当者A氏が個人の情報を引き継ぎ、その後、A中学校、B民間クラブのチームを引き継ぎ ます。

②A中学校、B民間クラブのチームを引き継ぎは同時でも時間差でも可能です。

③ただし、構成員「申請」はA中学校かB民間クラブのいずれかが完了(登録料の支払い)しないと進められませんので、一方を優先して完了させた上で、次にお進みください。

【ケース2】チーム登録担当者A氏がA中学校とチーム登録担当者B氏がB民間クラブの担当をしている場合

①チーム担当者A氏、B氏ともに個人の情報を引き継ぎます。

②チーム担当者A氏またはB氏のいずれかがチーム情報を引き継いた段階で、選手全員、メンバー引継ぎが完了します。同時でも問題ありません。

③ただし、構成員「申請」はA中学校かB民間クラブのいずれかが完了(登録料の支払い)しないと進められませんので、チーム登録担当者A氏とB氏の間で連携してご対応ください。最初に申請した チームに請求が発生します。